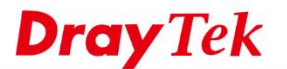

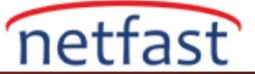

### Port-Based VLAN ile Multiple LAN Subnets Kullanın

VigorRouter, farklı LAN istemciler gruplarının farklı bir IP adresi aralığı kullanmasına izin veren çoklu IP Subnets sağlar. LAN istemcilerini bölümlemek için VLAN (Virtual LAN) yapılandırıldığında daha fazla IP subnet kullanılabilir. Bu makale port-based VLAN ile Multiple Subnets'in nasıl kullanılacağını tanıtmaktadır.

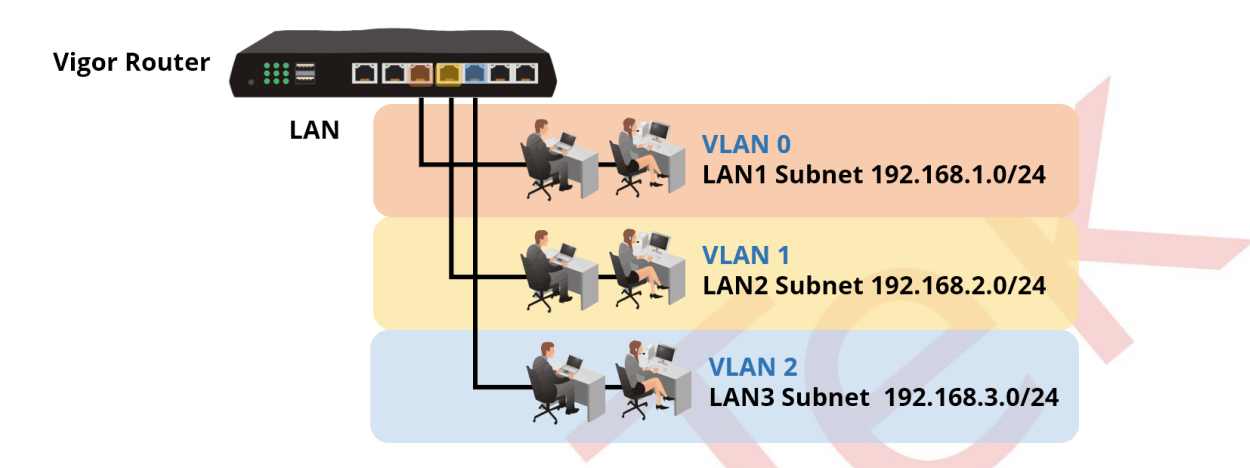

#### DrayOS

1. Router'da üç LAN subnet kullanmak istediğimizi varsayalım. LAN >> VLAN Configuration sayfasında, VLAN'ı aşağıdaki gibi ayarlamayı etkinleştir seçeneğini işaretleyin:

- a. "VLAN0" için, Port 1'i üye olarak seçin ve Subnet'i "LAN1" olarak ayarlayın.
- b. "VLAN1" için, Port 2'yi üye olarak seçin ve Subnet'i "LAN2" olarak ayarlayın.
- c. "VLAN2" için, Port 3'ü ve Port 4'ü üye olarak seçin ve Subnet'i "LAN3" olarak ayarlayın. (VLAN yapılandırması etkinleştirildiğinde, her LAN portunun en az bir VLAN üyesi olduğundan emin olun.)

#### LAN >> VLAN Configuration

| 🖉 Enable |    | LAN |    |    | Wireless LAN |       |       |       | VLAN Tag |        |     |               |
|----------|----|-----|----|----|--------------|-------|-------|-------|----------|--------|-----|---------------|
|          | P1 | P2  | P3 | P4 | SSID1        | SSID2 | SSID3 | SSID4 | Subnet   | Enable | VID | ,<br>Priority |
| VLAN0    |    |     |    |    |              |       |       |       | LAN 1 🔻  |        | 0   | 0 •           |
| VLAN1    |    |     |    |    |              |       |       |       | LAN 2 🔻  |        | 0   | 0 •           |
| VLAN2    |    |     |    |    |              |       |       |       | LAN 3 🔻  |        | 0   | 0 •           |
| VLAN3    |    |     |    |    |              |       |       |       | LAN 1 T  |        | 0   | 0 •           |

2. LAN >> General Setup sayfasında, LAN2 ve LAN3'ün "Enable" kutusunu işaretleyin. Sonra yapılandırmayı kaydetmek ve Router'i yeniden başlatmak için OK butonuna tıklayın.

| General Setup    |        |      |             |              |      |
|------------------|--------|------|-------------|--------------|------|
| Index            | Status | DHCP | IP Address  |              |      |
| LAN 1            | v      | V    | 192.168.1.1 | Details Page | IPv6 |
| LAN 2            |        |      | 192.168.2.1 | Details Page | IPv6 |
| LAN 3            |        |      | 192.168.3.1 | Details Page | IPv6 |
| LAN 4            |        | ×.   | 192.168.4.1 | Details Page | IPv6 |
| DMZ Port         |        | A.   | 192.168.6.1 | Details Page | IPv6 |
| IP Routed Subnet |        | ×.   | 192.168.0.1 | Details Page |      |

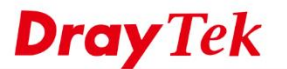

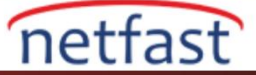

3. Ayrıntılı IP ve DHCP ayarlarını, Details Page'e girerek düzenleyebilirsiniz.

| LAN 2 Ethernet TCP / IP | and DHCP Setup    | LAN 2 IPv6 Setup               |                      |  |  |
|-------------------------|-------------------|--------------------------------|----------------------|--|--|
| Network Configuration   |                   | DHCP Server Configuration      |                      |  |  |
| Enable Disable          |                   | 🖲 Enable Server 🔍 D            | )isable Server       |  |  |
| For NAT Usage           | For Routing Usage | 🔲 Enable Relay Agent           |                      |  |  |
| IP Address              | 192.168.2.1       | Start IP Address               | 192.168.2.10         |  |  |
| Subnet Mask             | 255.255.255.0     | IP Pool Counts                 | 100                  |  |  |
|                         |                   | Gateway IP Address             | 192.168.2.1          |  |  |
|                         |                   | Lease Time                     | 259200 (s)           |  |  |
|                         |                   | Clear DHCP lease periodically. | for inactive clients |  |  |
|                         |                   | DNS Server IP Address          |                      |  |  |
|                         |                   | Primary IP Address             |                      |  |  |
|                         |                   | Secondary IP Address           |                      |  |  |

Note: Change IP Address or Subnet Mask in Network Configuration will also change <u>HA</u> LAN2 Virtual IP to the same domain IP.

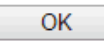

Yukarıdaki konfigürasyonla, LAN Port 1'e bağlanan cihaz LAN1'e ait olacak ve 192.168.1.0/24 Subnet'inde bir IP adresi alacaktır; LAN Port 2'ye bağlanan cihaz LAN2'ye ait olacak ve 192.168.2.0/24 Subnet'in IP adresini alacaktır; LAN Port 3 ve Port 4'e bağlanan cihaz LAN3'e ait olacak ve 192.168.3.0/24 Subnet'inde bir IP adresi alacaktır.

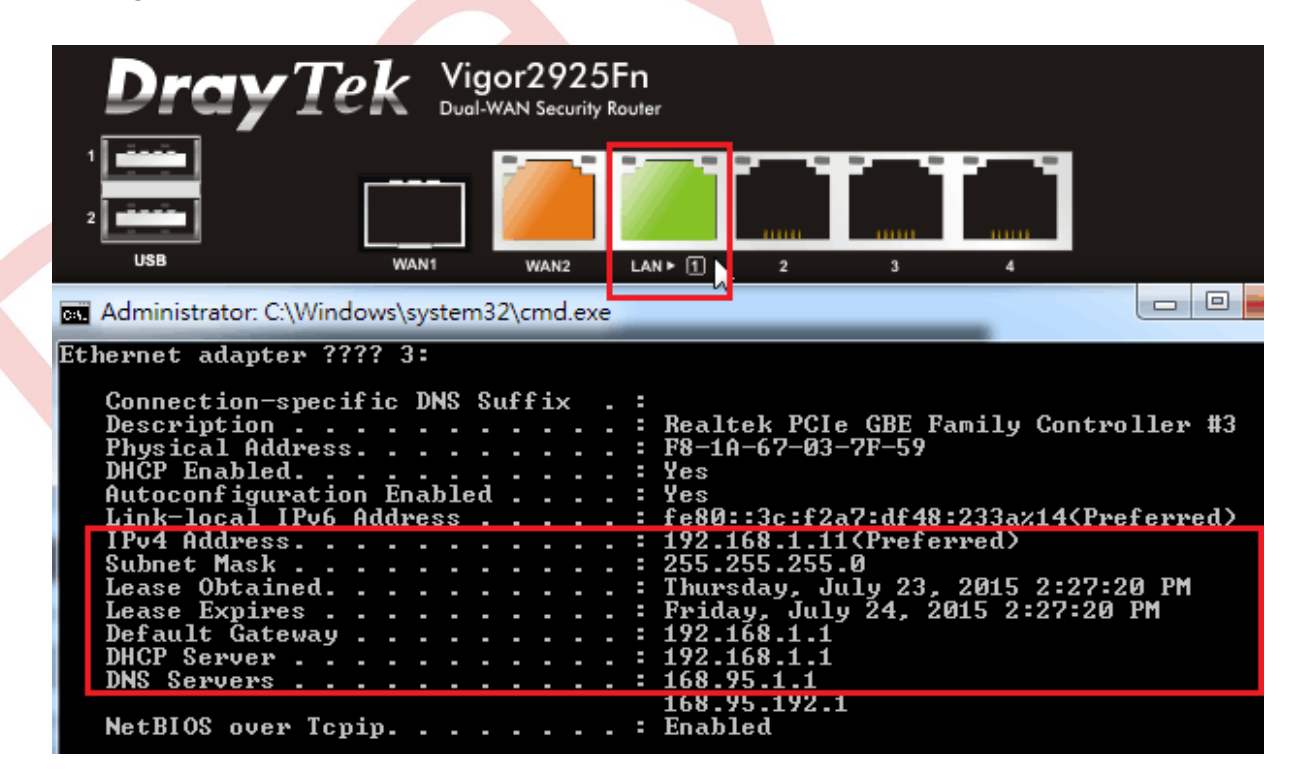

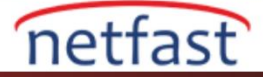

# **Dray** Tek

## LİNUX

- 1. Varsayılan 802.1Q VLAN ID 10'u LAN >> Switch >> 802.1Q VLANas aracılığıyla düzenleyin:
  - a. Member'de, LAN\_Port\_2, LAN\_Port\_3 ve LAN\_Port\_4 seçimini kaldırın, yalnızca LAN\_Port\_1'i bırakın
  - b. Untag'da, LAN\_Port\_2, LAN\_Port\_3 ve LAN\_Port\_4'ün seçimini kaldırın, sadece LAN\_Port\_1'i bırakın
  - c. Ayarları uygulayın.

| 🚯 Add 🔀 Edit 🎹 Delete 🐼 Refr | resh                                                        |
|------------------------------|-------------------------------------------------------------|
| /LAN ID                      | Member                                                      |
| 0                            | LAN_Port_1,LAN_Port_2,LAN_Port_3,L                          |
|                              | VLAN ID: 10<br>Member: LAN_Port_1<br>Untag: LAN_Port_1<br>V |

- 2. LAN >> Switch >> 802.1Q VLAN üzerinden yeni bir 802.1Q VLAN ekleyin, profili aşağıdaki gibi düzenleyin:
  - a. VLAN ID'nizi 11 olarak girin.
  - b. Member olarak LAN\_Port\_2'yi seçin
  - c. Untag olarak LAN\_Port\_2'yi seçin.
  - d. Ayarları uygulayın.

| 🚯 Add 🛛 🗶 Edit 🛛 🕅 Delete | e 🕩 Refresh |           |
|---------------------------|-------------|-----------|
| VLAN ID                   | Member      | Untag     |
| 10                        | LAN_Port_1  | LAN_Port_ |
|                           | 802.1Q VLAN |           |

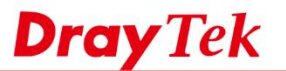

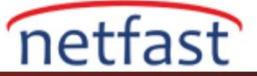

3. Aynı adımlarla VLAN ID 12 ve VLAN ID 13 için iki adet 802.1Q VLAN grubu ekleyin. Yukarıdaki konfigürasyonları tamamladıktan sonra 4 VLAN grubu olacaktır.

| N >> Switch >> 802.1Q VLAN |            |            |
|----------------------------|------------|------------|
| 🚯 Add 🛛 🗶 Edit 🗻 Delete 🗳  | Refresh    |            |
| VLAN ID                    | Member     | Untag      |
| 10                         | LAN_Port_1 | LAN_Port_1 |
| 11                         | LAN_Port_2 | LAN_Port_2 |
| 12                         | LAN_Port_3 | LAN_Port_3 |
| 13                         | LAN_Port_4 | LAN_Port_4 |
|                            |            |            |
|                            |            |            |

4. LAN >> General Setup sayfası üzerinden VLAN ID 11 ile yeni bir LAN profili ekleyin, profili aşağıdaki gibi düzenleyin:

- a. Input LAN Profili Adı
- b. VLAN kimliğini girin
- c. LAN IP adresini 192.168.2.1 olarak girin.
- d. DHCP Server Start IP ve End IP'yi 192.168.2.x olarak girin.
- e. Yapılandırmaları uygulayın

| Profile (m | ax le Enable D          | escription VLANID   | IPv4 Protocol       | IP Address                       | Subnet Mask         | Ð            |
|------------|-------------------------|---------------------|---------------------|----------------------------------|---------------------|--------------|
| lan1       | true                    | 10                  | static              | 192.168.1.1                      | 255.255.255.0       | En           |
|            | General Setup           |                     |                     |                                  |                     | $=$ $\times$ |
|            | B. 51 ( ) (17)          |                     |                     |                                  |                     | ~            |
|            | Profile (max length:/): | lan2                |                     |                                  |                     |              |
|            | Enable                  | (0.)                |                     |                                  |                     |              |
|            | Description :           | (0)                 | oonal)              |                                  |                     |              |
|            | VLANID:                 | 11                  |                     |                                  |                     | =            |
|            | Priority(602.1p):       |                     |                     |                                  |                     |              |
|            | Default MAC Address :   | Enable      Disable |                     |                                  |                     |              |
|            | MAC Address :           | 00 : 1d : aa : ab   | : c0 : d8           |                                  |                     |              |
|            | IPv4 Protocol :         | static              | 2017110             |                                  |                     |              |
|            | Mode :                  |                     | IDDSE ROUTING MDDE, | packets will not do NAT operatit | on at any way sides |              |
|            | IP Address :            | 192 . 168 . 2 . 1   |                     |                                  |                     |              |
|            | Subnet Mask :           | 255.255.255.0/24 ¥  |                     |                                  |                     |              |
|            | DHCP Server :           | 💮 Enable 🍈 Disable  |                     |                                  |                     |              |
|            | DHCP Start IP :         | 192 . 168 . 2 . 10  |                     |                                  |                     |              |
|            | DHCP End IP :           | 192 . 168 . 2 . 110 |                     |                                  |                     |              |
|            |                         | Charles El com      |                     |                                  | Profile Number Lim  | 1.1          |

5. Benzer şekilde, VLAN ID 12 ve VLAN ID 13 için iki LAN profili daha ekleyin. Yukarıdaki yapılandırmaları tamamladıktan sonra Router 4 LAN profiline sahip olacaktır. Bir PC LAN Port 1'e bağlandığında, IP 192.168.1.x; LAN Port 2'ye bağlandığında IP 192.168.2.x; IP 192.168.3.x için LAN Port'u 3; ve IP 192.168.4.x için LAN Port 4 Varsayılan olarak, farklı LAN bağlantı noktalarına bağlanan PC'ler birbirlerine erişemez çünkü farklı VLAN'lara aittirler.

| 🕼 Add 🔀          | Edit 🔟 Delete | 🖈 Refresh   |         |               |             |               |             | Profile Number Lim |
|------------------|---------------|-------------|---------|---------------|-------------|---------------|-------------|--------------------|
| Profile (max len | Enable        | Description | VLAN ID | IPv4 Protocol | IP Address  | Subnet Mask   | DHCP Server | IPv6 Protocol      |
| an1              | true          |             | 10      | static        | 192.168.1.1 | 255.255.255.0 | Enable      | Link-Local         |
| an2              | true          |             | 11      | static        | 192.168.2.1 | 255.255.255.0 | Enable      | Link-Local         |
| an3              | true          |             | 12      | static        | 192.168.3.1 | 255.255.255.0 | Enable      | Link-Local         |
| an4              | true          |             | 13      | static        | 192.168.4.1 | 255.255.255.0 | Enable      | Link-Local         |
|                  |               |             |         |               |             |               |             |                    |
|                  |               |             |         |               |             |               |             |                    |